## Cómo programar y abrir una reunión

Para configurar tu primer reunión con tu cuenta de Zoom es necesario seguir los siguientes pasos:

Si no lo has hecho, ingresa a Zoom con tu cuenta. Haz clic en el botón **Reuniones** ubicado en el menú que se encuentra a la izquierda y después, haz clic en el botón **Programar una reunión**.

|                      | SOLICITAR UNA DEMOSTRACIÓN 1.888.799.0125 RECURSOS 🛩 SOPORTE              |  |  |
|----------------------|---------------------------------------------------------------------------|--|--|
|                      | PROGRAMAR UNA REUNIÓN ENTRAR A UNA REUNIÓN SER ANFITRIÓN DE UNA REUNIÓN 🗸 |  |  |
| Perfil               | Reuniones Obtener formación                                               |  |  |
| Reuniones            | Próximos Anterior Sala personal Plantillas de reunión                     |  |  |
| Seminarios web       |                                                                           |  |  |
| Contactos personales | Start Time to End Time                                                    |  |  |
| Grabaciones          |                                                                           |  |  |
| Configuración        |                                                                           |  |  |
| Perfil de cuenta     | El usuario no tiene ninguna reunión próximamente.                         |  |  |
| Portes               | Para programar una nueva reunión haga clic en Programar una reunión.      |  |  |

Te abre la pantalla siguiente, donde podrás colocar los datos de la reunión que vas a crear, verás los siguientes rubros: tema, descripción, fecha, hora, duración de la reunión y zona horaria, entre otras.

|                                  |                  | SOLICITAR UNA DEMOSTRACIÓN 1.888./99.9666 RECURSOS - SOPORTE                                          |
|----------------------------------|------------------|----------------------------------------------------------------------------------------------------|
|                                  | PLANES Y PRECIOS | PROGRAMAR UNA REUNIÓN ENTRAR A UNA REUNIÓN SER ANFITRIÓN DE UNA REUNIÓN 🗸                             |
| Reuniones                        | Programar reuni  | ón                                                                                                    |
| Seminarios web                   | Tema             | Mi reunión                                                                                            |
| Contactos personales             |                  | + Añadir descripción                                                                                  |
| Grabaciones                      | Cuándo           | (≣ 15/02/2022 10:00 · PM ·                                                                            |
| Configuración                    | Duración         | $\fbox{1} \qquad ~ ) h \fbox{0} ~ ~ ) min.$                                                           |
| Administrador                    |                  | Su plan Toom Paris tions 40 minutes de limiteción de tionne de supiones sen tosse a más participantes |
| > Administración de usuario      |                  | Actualize ahora para disfrutar de reuninous de grupo ilimitadas. Actualizar ahora                     |
| > Administración del dispositivo |                  | No voiver a mostrar este mensaje                                                                      |
| > Administración de salas        | Zona horaria     | (GMT-6:00) Ciudad de México                                                                           |
| Administración de Cuenta         | Guardar          | elar                                                                                                  |

Revisa la descripción de cada uno de los rubros para que sepas cómo completar el registro de una sesión:

## Descripción de los rubros:

Tema: en este espacio escribe el título de tu reunión.

Descripción: este rubro no es indispensable, si lo deseas puedes dejarlo vacío.

**Cuándo:** aquí encontrarás opciones para elegir el día (la fecha) y la hora en que va a inicio de la sesión.

**Duración**: es importante que sepas que, con la cuenta gratuita como la que tú tienes, la duración de una sesión es aproximadamente de 40 minutos. Con una cuenta pagada, aquí podrías elegir la duración de la sesión, que puede ser de varias horas.

**Zona horaria:** este dato déjalo como está, pues viene predeterminado de acuerdo con tu ubicación.

Fíjate que, debajo de esta opción está una que dice:

**Reunión recurrente**, sirve para programar reuniones que se repiten frecuentemente. Más abajo encontrarás una explicación más amplia sobre este punto.

Más abajo hay otras opciones que no te recomendamos modificar por ahora: **Inscripción; ID de la reunión; Seguridad; Video y opciones.** 

En la parte final encontrarás el botón de Guardar.

Se desplegará una nueva ventana en donde podrás ver cómo quedó configurada la sesión que programaste. Ahí verás también la opción **Copiar invitación** con la que podrás convocar a tus amigos.

|                            | SOLICITAR UNA DEMOSTRACIÓN 1.888.799.9666 RECURSOS 🛩 SOPORT                |
|----------------------------|----------------------------------------------------------------------------|
| ZOOM SOLUCI                | ONES - PROGRAMAR UNA REUNIÓN SER ANFITRIÓN DE UNA REUNIÓN -                |
| lis reuniones > Administra | "Prueba 1"                                                                 |
| Tema                       | Prueba 1                                                                   |
| Hora                       | 15 feb. 2022 10:00 p. m. Ciudad de México                                  |
|                            | Agregar a Calendario de Google Calendario de Outlook (.ics)                |
| ID de la reunión           | 778 9559 0535                                                              |
| Seguridad                  | ✓ Código de acceso bJM2Q2 Ocultar ✓ Sala de espera                         |
| Enlace de invitación       | https://us04web.zoom.us/j/77895590535?pwd=Jy90KSlowqrVKyDok5r40wzpZ7D3_4.1 |
| deo                        | Anfitrión Apagado                                                          |

Haz clic en ella y fíjate que ahí vienen los datos de la sesión: tema, hora, enlace URL, ID de la reunión y código de acceso. Haz clic en el botón **Copiar invitación de la reunión.** 

## Copiar la invitación a la reunión

Puedes pegar esa invitación en un mensaje de correo o a través de whatsapp para compartirla con tu amigo para que se pueda unir en el día y hora que hayas programado la reunión.

| Invitación a la reunión                                  |                                    |          |
|----------------------------------------------------------|------------------------------------|----------|
| Wendy Padilla le está invitando a ur                     | na reunión de Zoom programada.     |          |
| Tema: Prueba 1<br>Hora: 15 feb. 2022 10:00 p. m. Ciuc    | dad de México                      |          |
| Unirse a la reunión Zoom                                 |                                    |          |
| https://us04web.zoom.us/j/778955                         | 90535?pwd=Jy90KSlowqrVKyDok5r40wzp | Z7D3_4.1 |
| ID de reunión: 778 9559 0535<br>Código de acceso: bJM2Q2 |                                    |          |
|                                                          |                                    |          |
|                                                          |                                    |          |
|                                                          |                                    |          |
|                                                          |                                    | 1.       |
|                                                          |                                    |          |
|                                                          | Copiar la invitación a la reunión  | Cancelar |

## Cómo programar sesiones recurrentes

Al activar la opción de **Reunión recurrente**, como su nombre lo indica, podrás programar alguna reunión que se vaya a repetir constantemente y solo tendrás que configurarla una vez. Cuando haces clic en ella, se desplegarán nuevas opciones:

|                                    |                  | SOLICITAR UNA DEMOSTRACIÓN 1.888.799.9666 RECURSOS 🛩 SOPORTE                                                                           |
|------------------------------------|------------------|----------------------------------------------------------------------------------------------------|
|                                    | PLANES Y PRECIOS | PROGRAMAR UNA REUNIÓN ENTRAR A UNA REUNIÓN SER ANFITRIÓN DE UNA REUNIÓN 🛩                                                              |
| > Administración de salas          | Zona horaria     | (GMT-6:00) Ciudad de México v                                                                                                    |
| > Administración de Cuenta         |                  | 🛹 🗹 Reunión recurrente 👘 Todos los días, hasta 21 Feb 2022, 7 ocurrencias                                                              |
| > Avanzado                         |                  | Recurrencia Diariamente v                                                                                                    |
|                                    |                  | Repetir cada 1 v día                                                                                                    |
| Centro de aprendizaje de Zoom      |                  | Fecha de finalización O Por 🛗 21/02/2022 O Después 7 v eventos                                                                         |
| Asistir a una capacitación en vivo |                  |                                                                                                    |
| Tutoriales en video                | Plantilla        | Seleccionar una plantilla v                                                                                                    |
| Base de conocimiento               | Seguridad        | Clave de acceso <b>7BMcjz</b><br>Solo pueden unirse a la reunión los usuarios que tienen un código de acceso o un enlace de invitación |
|                                    | Guardar Car      | ncelar                                                                                                    |

**Recurrencia:** este rubro te indica si tu reunión la quieres programar diariamente, semanal o mensual, así como sin especificar una fecha fija.

**Repetir cada:** te pide seleccionar si tu reunión se repite de 1 a 15 días.

**Fecha de finalización:** es rubro te solicitará especificar la fecha en que finalizarán tus reuniones recurrentes, o puedes seleccionar después de cuántos eventos se terminarán las reuniones recurrentes.